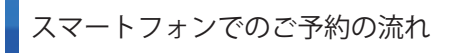

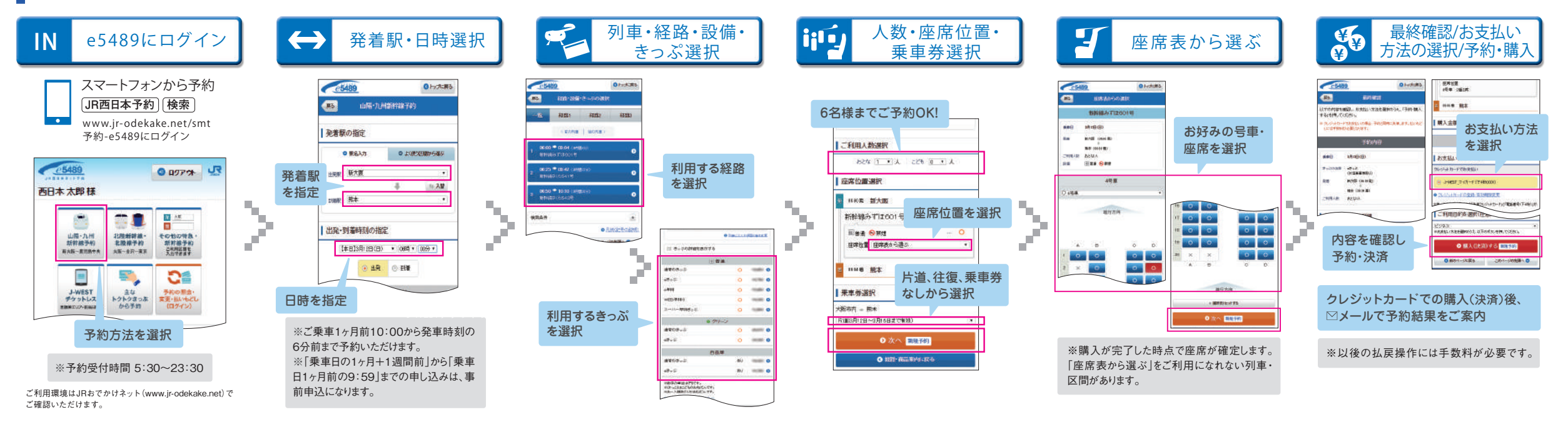

## パソコンでのご予約の流れ

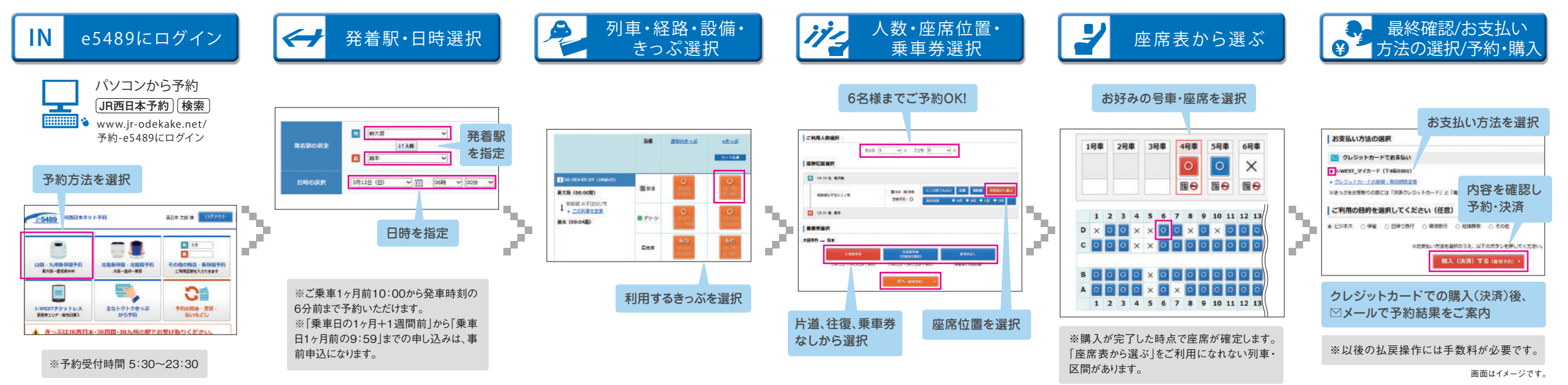

ご利用環境はJRおでかけネット(www.jr-odekake.net)で ご確認いただけます。